## **Editing and proofreading with Microsoft Word 2016**

- 1. Go to File
- 2. Select Options
- 3. Select Word Options

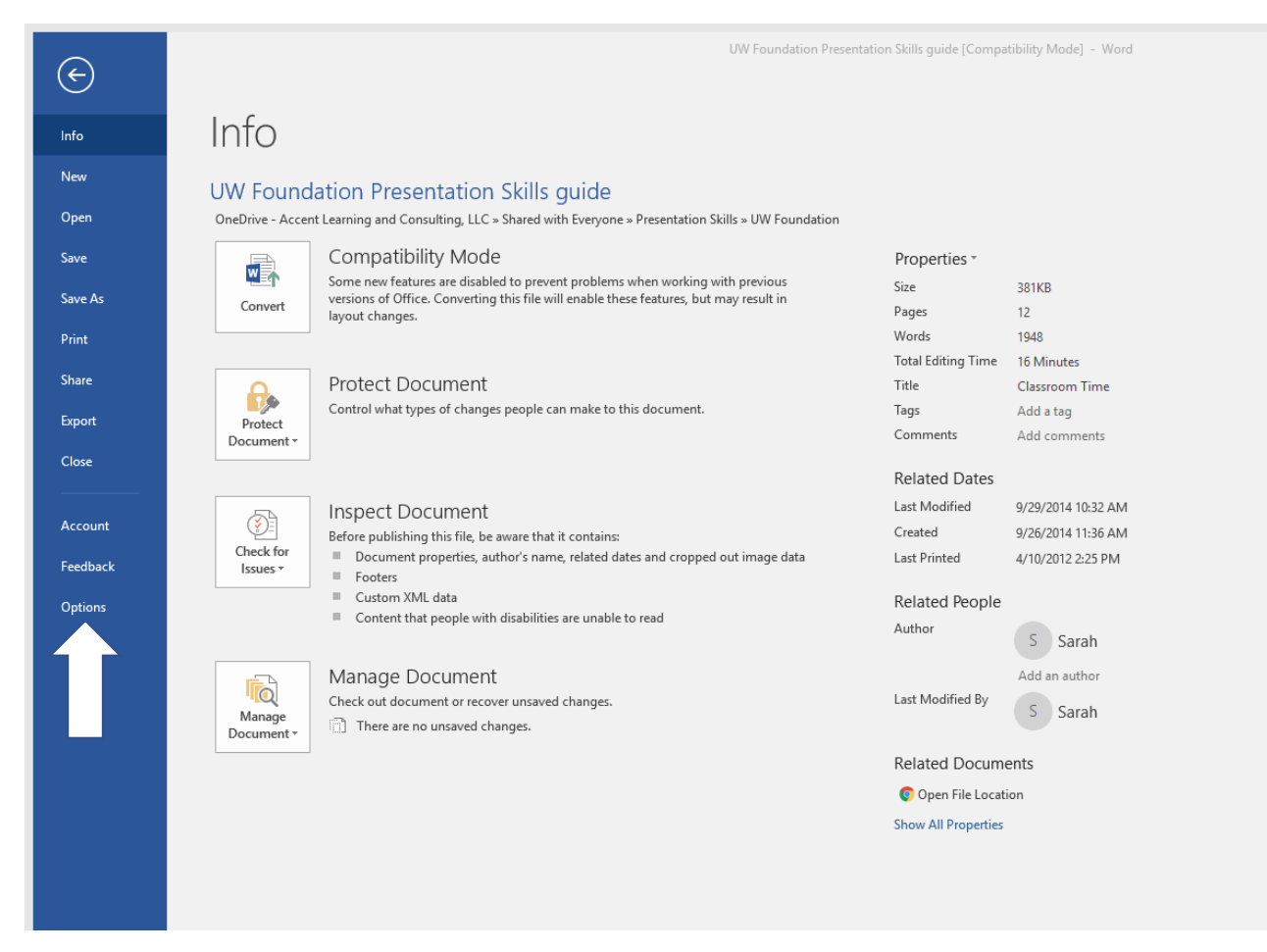

- 4. Click on the Proofing tab
- 5. Make sure the items checked below are checked on your computer

| Word Options         |                                                                                                    | ? 🛛      |
|----------------------|----------------------------------------------------------------------------------------------------|----------|
| General<br>Display   | Change how Word corrects and formats your text.                                                                                                    | <b>A</b> |
| Proofing             | AutoCorrect options                                                                                                    |          |
| Save<br>Language     | Change how Word corrects and formats text as you type: <u>AutoCorrect Options</u>                                                                                                    |          |
| Ease Of Access       | When correcting spelling in Microsoft Office programs                                                                                                    |          |
| Advanced             | <ul> <li>✓ Ignore words in UPPERCASE</li> <li>✓ Ignore words that contain numbers</li> </ul>                                                                                                    |          |
| Customize Ribbon     | ✓ Ignore Internet and <u>file</u> addresses                                                                                                    |          |
| Quick Access Toolbar | ✓ Flag repeated words                                                                                                    |          |
| Add-ins              | Enforce accented uppercase in French                                                                                                    |          |
| Trust Center         | Suggest from main dictionary only         Custom Dictionaries         French modes:       Traditional and new spellings          Spanish modes:       Tuteo verb forms only                                                                                                    |          |
|                      | When correcting spelling and grammar in Word                                                                                                    |          |
|                      | <ul> <li>✓ Check spelling as you type</li> <li>✓ Mark grammar errors as you type</li> <li>✓ Frequently confused words</li> <li>✓ Check grammar with spelling</li> <li>Show readability statistics</li> <li>Writing Style: Grammar &amp; more ▼ Settings</li> <li>Recheck Document</li> </ul> |          |
|                      | Exceptions for: Resentation Skills guide -                                                                                                    | ▼        |
|                      | OK                                                                                                    | Cancel   |

Then, click on the **Grammar Settings** button located just below the **Writing Style: Standard** button on the lower, right of the box. The screen on the following page will appear. You may choose to click on all things as marked, or you may want to select certain items based on your company's standards.

Click OK twice to start using these grammatical standards on your spelling and grammar check program.

| Grammar Settings                 | ? 🛛    |  |
|----------------------------------|--------|--|
| Writing style:                   |        |  |
| Grammar & more                   |        |  |
| Options:                         |        |  |
| Grammar                          | ^      |  |
| Adjective Used Instead of Adverb |        |  |
| Agreement within Noun Phrases    |        |  |
| ✓ Capitalization                 |        |  |
| Capitalization of March and May  |        |  |
| Comma After Greetings            |        |  |
| Comma Before Quotations          |        |  |
| Comma Splice                     |        |  |
| Commonly Confused Phrases        |        |  |
| Commonly Confused Words          |        |  |
| Comparative Use                  |        |  |
| ☐ Date Formatting                |        |  |
| Hyphenation                      | ~      |  |
|                                  |        |  |
| Reset All OK                     | Cancel |  |

| Grammar Settings                 |    |        | ?    | 8      |
|----------------------------------|----|--------|------|--------|
| Writing style:                   |    |        |      |        |
| Grammar & more                   |    |        |      | $\sim$ |
| Options:                         |    |        |      |        |
| Gender-Specific Language         |    |        |      | ^      |
| Racial Bias                      |    |        |      |        |
| Vocabulary Choice                |    |        |      |        |
| Clichés                          |    |        |      |        |
| Vague Adjectives                 |    |        |      |        |
| Formal Language                  |    |        |      |        |
| Contractions                     |    |        |      |        |
| 🗌 Informal Language              |    |        |      |        |
| Slang                            |    |        |      |        |
| Punctuation Conventions          |    |        |      |        |
| Oxford Comma                     |    |        |      |        |
| Punctuation Required With Quotes |    | inside |      | ~      |
| Space Between Sentences          |    | one sp | ace  | ~      |
|                                  |    |        |      | ×      |
| <u>R</u> eset All                | OK |        | Cano | el     |